## Como conectar-se ao Wi-Fi (iPad)

- 1. Encontre e abra "Ajustes".

2. tela de configurações Escolhe "Wi-Fi" e abra "Outra..." na seleção de rede.

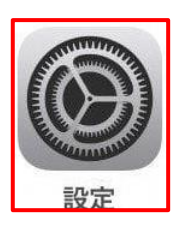

|                               | Wi-Fi     | Ativar o Wi-Fi               |
|-------------------------------|-----------|------------------------------|
| 設定                            |           |                              |
|                               | Wi-Fi     |                              |
|                               | 1         | . ∻ U                        |
| Apple ID、iCloud、iTunes Storeと | インターネット共有 |                              |
| 2ファクタ認証 1 >                   |           | l 4G 💼                       |
| ソフトウェア・アップデート… ┨ >            | ネットワークを選択 |                              |
|                               |           | ∎ ≈ (j)                      |
| ≽ 機内モード                       |           | ₽ \$ (Ì)                     |
| 😒 Wi-Fi                       |           | ê ≑ (j)                      |
| Bluetooth オン                  | その他       |                              |
| 通知                            | 接続を確認     |                              |
|                               |           | and a second second a second |

3. Por favor verifique a configurações do wireless LAN (Wi-Fi, roteador sem fios) da sua casa. \* Você não pode usar a Internet se não tiver um ambiente doméstico de Internet.

[Informações necessárias] SSID sem fio : Nome da rede Senha:Senha da rede (segurança): (WPA2 / WPA3 / WEP, etc.) \* Se a conexão não for possível

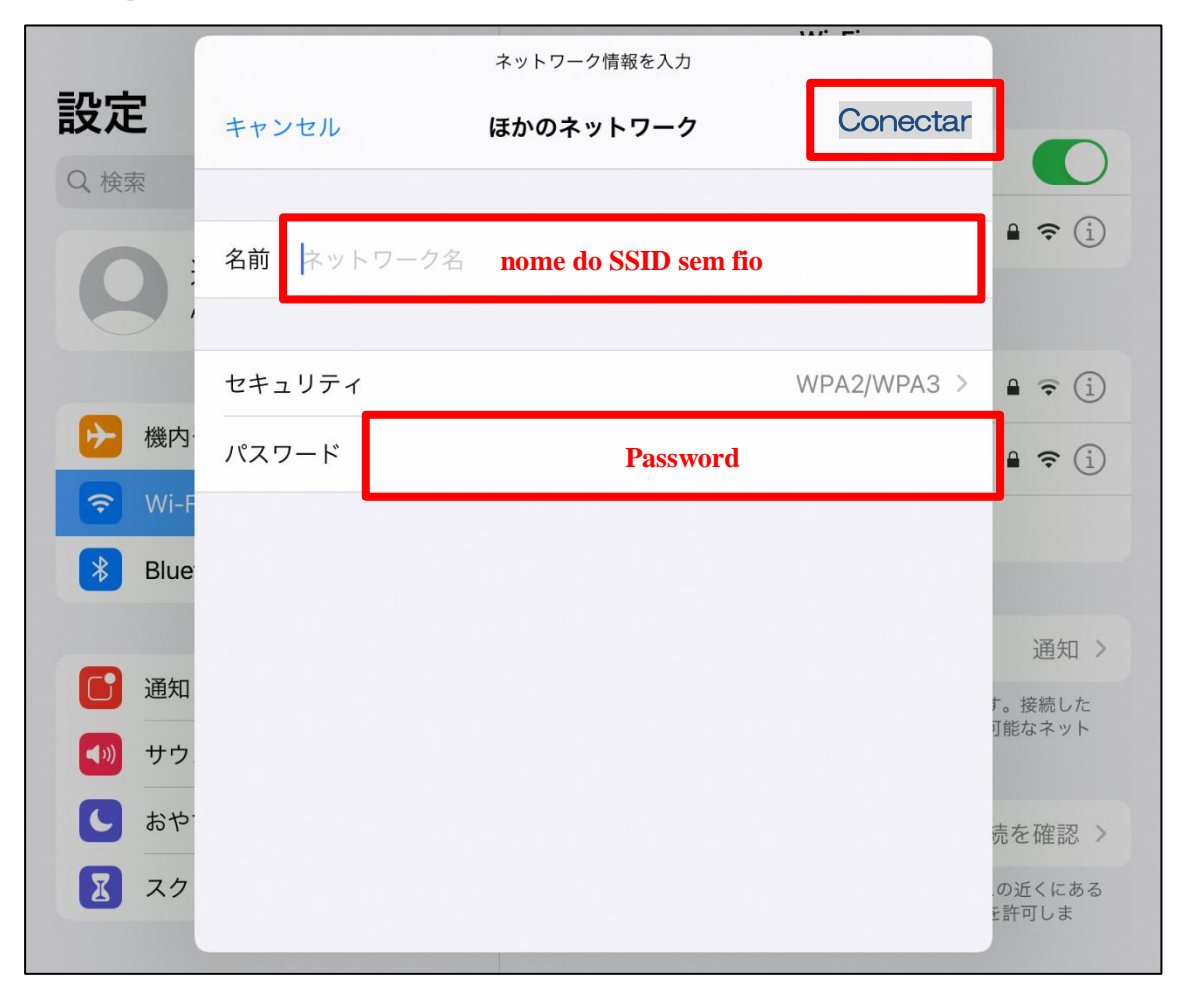

4. tela para inserir as informações da rede, insira o nome (SSID sem fio) e a senha . Entre e aperte "Conectar"

5. Se a conexão for bem-sucedida, aparecerá uma marca  $azul\sqrt{}$  no lado da rede que se conectou.

|                          |       | sad mt          |         |  |
|--------------------------|-------|-----------------|---------|--|
| 設定                       | Wi-Fi | Wi-Fi           |         |  |
|                          | ~     |                 | ●       |  |
|                          | ~     |                 | ê 奈 (Ì) |  |
| Apple ID、iCloud、iTunes S | oreと  | ターネット共有         |         |  |
| 2ファクタ認証                  |       | 7 - 11 7 L 3 CH |         |  |

A configuração está completa. Feche a tela de ajustes.